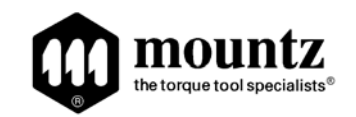

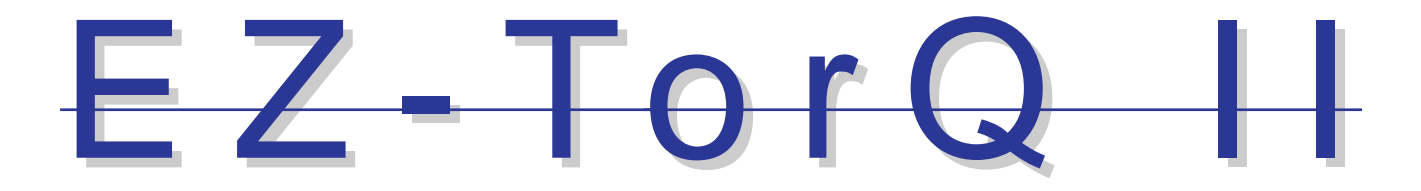

# **Operating Instructions**

Version 1.0 January 28, 2010

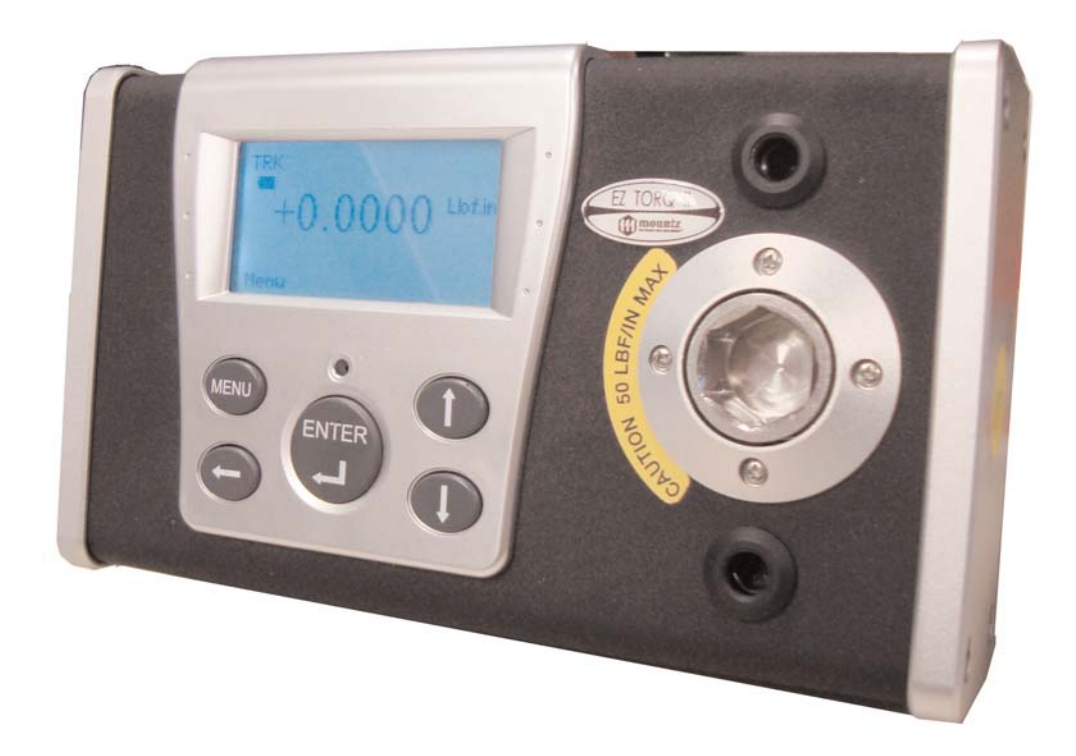

| Heading                                                                          | Page  |
|----------------------------------------------------------------------------------|-------|
| Screen Display                                                                   | 4     |
| Mounting                                                                         | 4     |
| Menu Selections (Units, Mode, Set-Up, Quick Test & Filter)                       | 5-7   |
| Enter Key & Mode Selection                                                       | 7     |
| Set-Up Selections (Direction, Data Output, Contrast, Language, Sleep, Backlight, | 8-10  |
| Clear Memory, Auto Clear & Tolerance)                                            |       |
| External Connection                                                              | 11    |
| Power Tool Testing                                                               | 11    |
| Mountz EZ-TorQ Meter Interface Software                                          | 12-13 |
| Com Port Selection                                                               | 14    |
| Quick Test Downloading                                                           | 15    |
| Data Logging                                                                     | 16    |
| Battery Operation/Universal Charger                                              | 17    |
| Accessories                                                                      | 18    |

### Features

New

#### **Features**

- System Accuracy +/- 0.5% of reading from 20% to 100% of full scale. System Accuracy +/- 1% of reading from 10% to 20% of full scale.
- Recommended for hand screwdrivers, most wrenches and power tools\*
- Selection of two operating modes: (Track and Peak)
- Seven units of torque measurements: (ozf.in, lbf.in, lbf.ft, cN.m, N.m, kgf.m, kgf.cm).
- **New D** Features built-in Quick Test operation.
  - Includes PC Windows based software programs:
    - Mountz EZ-TorQ II Interface Program to conduct Quick Tool Tests, Data Logging and Sensor Calibration.
    - □ "Flash" memory allows upgrades to be done by the user in the field & internet through the RS-232 port.
    - Easy to use Menu Structure.
    - Six-digit display.
- New D Ability to download readings to PC via RS-232 or via USB
- **New D** Real time out via RS-232
- New High Capacity Li-Ion Batteries for long life.
- New The unit will store a total of up to 150 data points.
- New Real time graph of torgue vs. time using associated PC Windows software.
- New D Features Go / No Go LEDs that illuminate when high or low tolerance setting is achieved or out of tolerance
  - Two low-pass filter settings (500 and 200 Hz)

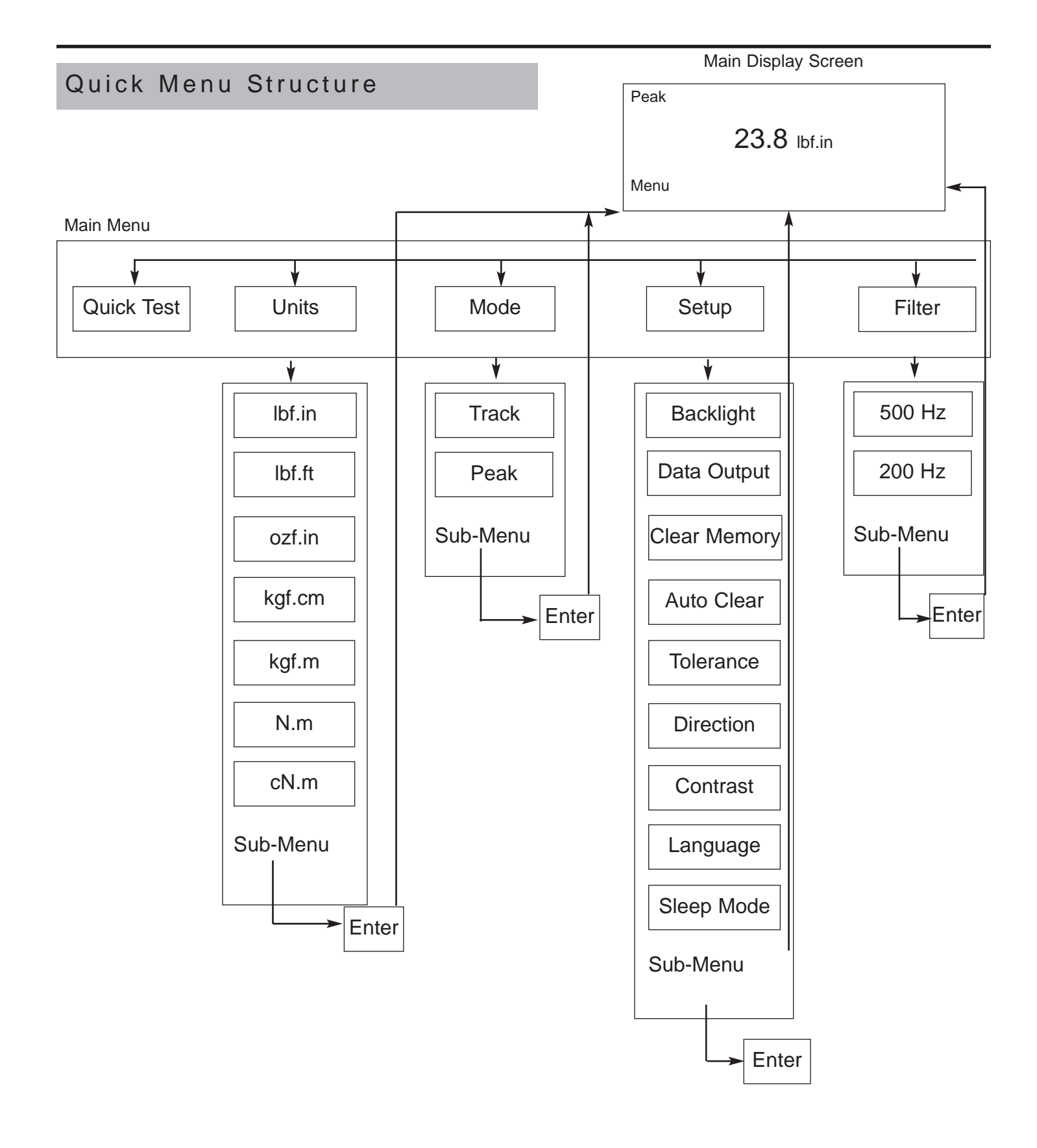

Page 3

-----

### Screen Display and Menu Structure

When the Analyzer is turned on it will display a Screen similar to that below for 5 seconds and then go into Reading Mode.

The Reading Mode Screen will appear as shown below:

| Mountz EZtorQ II<br>Version 1.03 | Track   |        |
|----------------------------------|---------|--------|
| Sensor Model:<br>EZtorQ 100i     | +0.0000 | Lbf.in |
| Serial Number:<br>EZ-09-05-007   | Menu    |        |

The Menu key is used to access the available menu items. The scroll keys allow scrolling though various menu items. The Enter key is used to select a menu item and is also used to clear readings from the display if the unit is in Manual Clear mode.

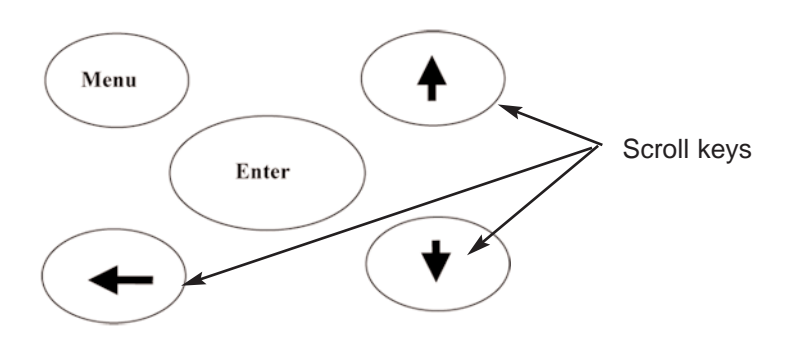

### MOUNTING

It is recommend securing the analyzer to a workbench before operating. Immobilizing the analyzer is critical for the safety of the operator as well as for the accuracy of torque measurements during operation.

Mounting the unit to a fixed surface offers the most secure way to immobilize the analyzer, and is recommended when used at a permanent location. It employs two spring loaded mounting screws from the unit into the mounting surface.

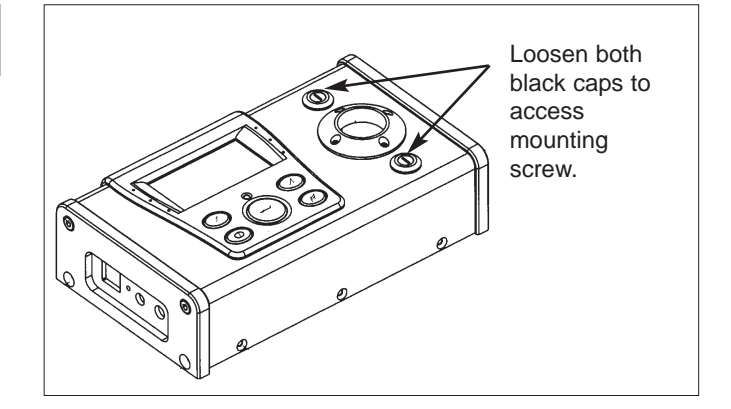

**Note:** Remember that a loose Analyzer during utilization can impact the validity of torque readings. Always make sure the unit is secure before operating, as repeated usage may loosen the screws.

### Menu Selections

Pressing the "Menu" Key will present the following Screen:

- 1. Use the Scroll Up or Down key to toggle through: Quick Test, Units, Mode, Setup & Filter.
- 2. Press Enter key to select a choice.

| Quick Test |   | Menu |
|------------|---|------|
| Units      |   |      |
| Mode       |   |      |
| Setup      |   |      |
| Filter     | ] | •    |
|            |   |      |

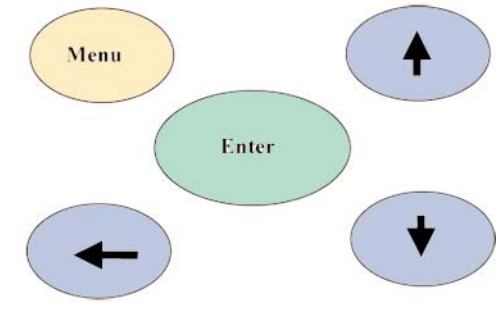

### Selecting Quick Test

Setup any operational parameters such as Auto Clear before starting a Quick test as settings can not be changed during a Quick Test operation.

- 1. Press Menu button.
- 2. With the Quick Test selected, press Enter key

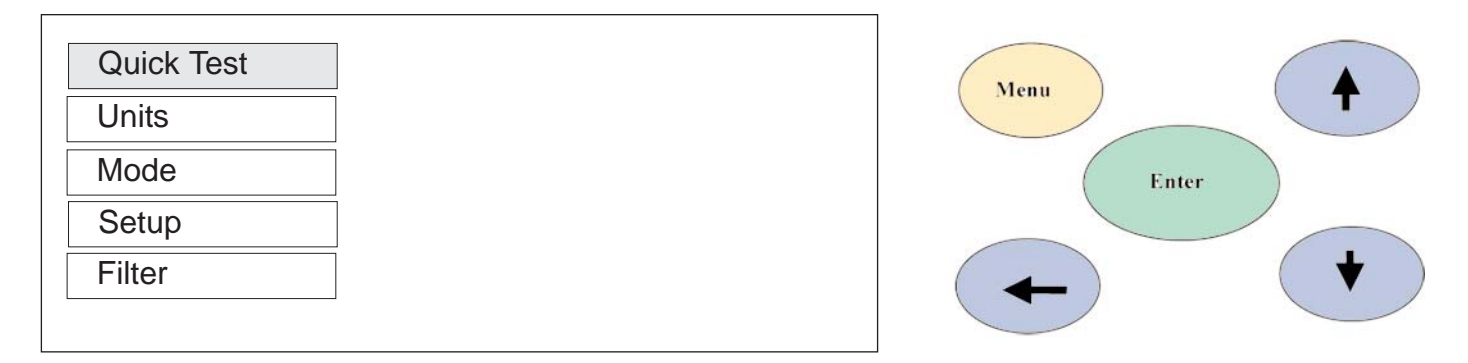

Once the Quick test is started the "Menu" indication at the bottom left of the EZ-torQ screen will change to "Stop". When the desired number of readings are collected, press the Menu key to end the Quick test.

# Menu Selections

### **Selecting Units**

- 1. Select Units by highlighting and pressing Enter.
  - 2. Use the **Scroll Up or Down** key to toggle through the Unit options.
  - 3. Press Enter key to select a Units Setting.

| Quick Test Ibf.in |
|-------------------|
| Units Ibf.ft      |
| Mode kaf cm       |
| Setup kgf.m       |
| Filter N.m        |

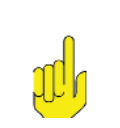

#### Note:

cN.m is also available but you must scroll down.

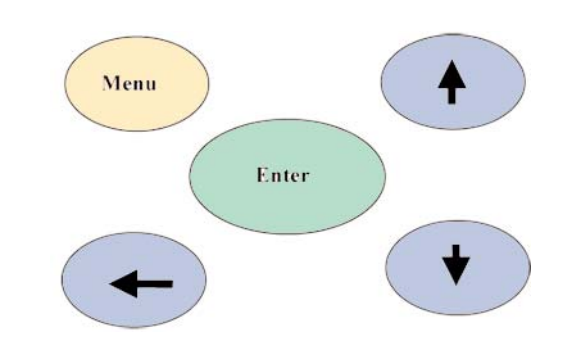

### Selecting Mode Options

- 1. Select Mode by highlighting and pressing Enter.
  - 2. Use the Scroll Up or Down key to toggle through the Mode options.
- 3. Press Enter key to select a Mode Setting.
- 4. The Main (or reading screen) will display the value of the selected Mode.

| Quick Test |                 |  |
|------------|-----------------|--|
| Units      | The sla         |  |
| Mode       | - Irack<br>Book |  |
| Setup      |                 |  |
| Filter     |                 |  |
|            |                 |  |

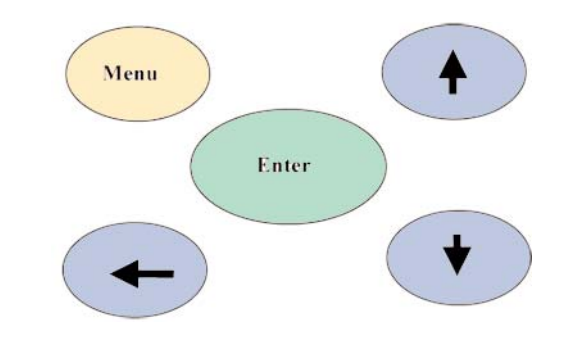

### Selecting Setup

- 1. Select Setup by highlighting and pressing Enter.
- 2. Use the Scroll Up or Down key to toggle through the Setup options.
- 3. Press **Enter** key to select a Setup Setting.

|            | Backlight    |
|------------|--------------|
| QUICK Test | Data Output  |
| Units      | Clear Memory |
| Mode       | Auto Clear   |
| Setup      | Tolerance    |
| Filter     | Direction    |
|            |              |

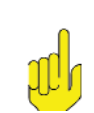

Note: Contrast, Langauge & Sleep Mode is also available but you must scroll down.

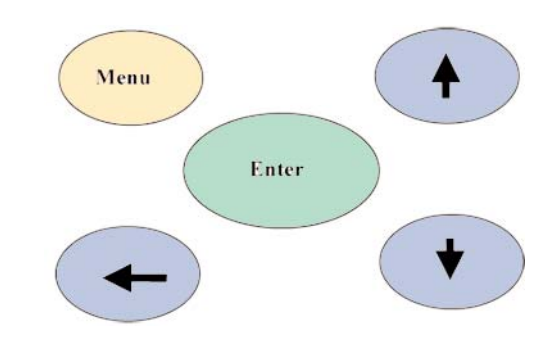

Page 6

### Menu Selections

### **Selecting Filters**

- 1. Select Units by highlighting and pressing Enter.
  - 2. Use the Scroll Up or Down key to toggle through the Filter options.
  - 3. Press Enter key to select a Filter Setting.

| Quick Test  |
|-------------|
| Units       |
| Mode 500 Hz |
| Setup 200Hz |
| Filter      |

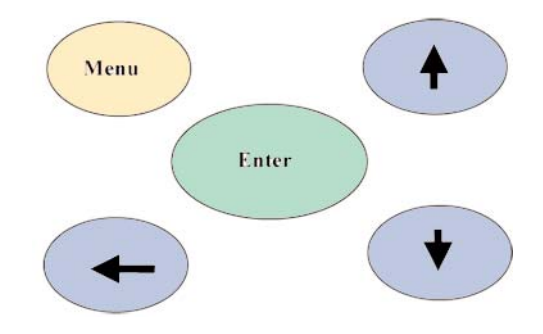

### Enter Key

The ENTER key function is used for two functions.

# CLEARING DISPLAY

The first function is used to clear any torque reading on the display. When the ENTER key is pressed it also sends the displayed reading to the RS 232 port for printing or downloading to an application program. After sending the data, the readings will automatically be cleared from the display.

### VALIDATING SET-UPS

The other function is the validation of user selection during set-ups (see the Mode Selection, Filter Selection, and the Units Selection).

### Mode Selection

The EZ-TorQ Torque Tester offers two different modes of displaying torque information during operation (Track and Peak). The user will determine which mode is best suited for the application. The use of the two modes is described below.

### TRACK

This mode constantly tracks increasing or decreasing torque variations. Use this mode to monitor varying torque on motors and machinery. Also for calibration and testing of dial torque products (small wrenches or dial screwdrivers).

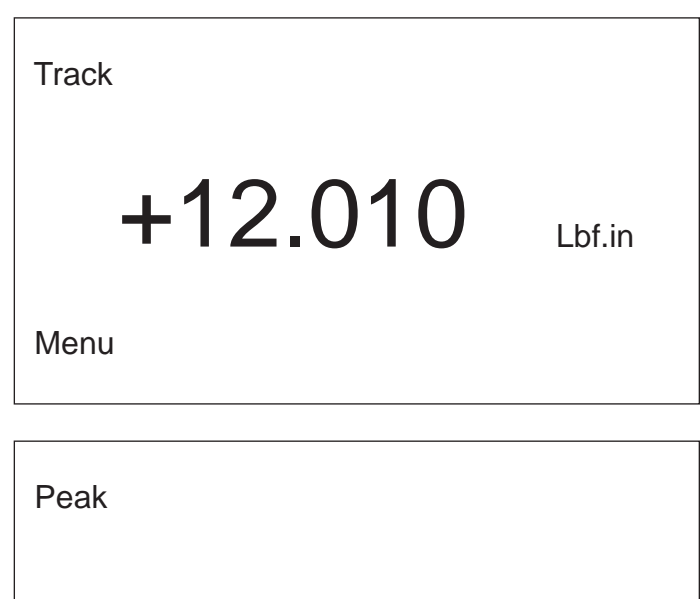

+22.350

# PEAK

The display retains the highest torque applied. Use this mode during calibration or testing of any hand type torque wrench (dial, beam, and screwdriver), as well as power tools.

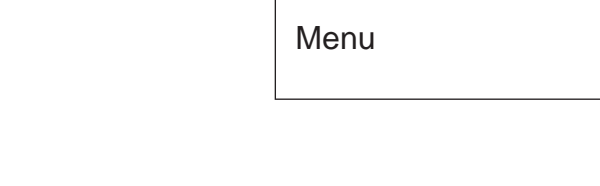

### Setup Selections

### Backlight

This function allows the user to turn on the display backlight for low light environments.

Use the **Up / Down scroll keys** to select the desired setting and press **Enter** to select the setting.

BACKLIGHT SETTING

ozf in

Backlight: OFF

# Setup Selections

### Data Output

This function allows a user to toggle data output to On or Off. Defaults setting is Off.

Use the **Up / Down Scroll** keys to toggle the setting from Off to On. Press enter to save the setting.

**Note!** The unit should never be plugged into the Mountz Interface Program with Data Output turned to "on".

#### **Clear Memory**

This function clears the stored readings from Quick tests. The user will be asked if they really want to perform this function. If they do they must choose "Yes". The stored readings can also be deleted from the meter using the EZ Interface Program.

Scroll to Yes, if you truly desire to clear the readings, and press Enter.

#### Auto Clear

This function controls the method of clearing the display of torque readings. When Auto Clear is selected, the torque values, during operation, will automatically be cleared from the display. The user can set the time threshold to control how long the values should be displayed before clearing. When Manual Clear is selected, the torque values during operation will indefinitely be display until the user presses the Enter key. The Auto Clear timer can be set from 1 to 5 seconds.

If a Quick Test is in operation, the readings will be stored when the Auto Clear timer expires or the user presses Enter if in Manual Clear mode.

Use the **Up / Down scroll keys** to change between Manual and Auto and press **Scroll Left** to move to the Time. Use the **Up / Down scroll keys** to select the Time. When finished, press **Enter** to end the process and store the setting.

#### Tolerance

The Tolerance parameters control the Go and No-Go multicolored Green / Red LED and In Tolerance and Out of Tolerance indication on the meter screen. The user sets a lower and upper torque threshold to get a visual warning signal when these limits are reached or breached during operation.

When you first enter the Tolerance Setting screen Low Tolerance will be in reverse video. When this is true you can scroll between Low and High tolerance using the **Scroll Up / Down keys**.

To set the Tolerance press **Enter** and the value will change to normal video and the cursor with be on the last digit. Use the **Scroll Up / Down keys** to increase or decrease digits and **scroll left** to move to the next digit. When done with Low Tolerance press **Enter** and the Low Tolerance will appear in reverse video. Use **Scroll down** to move to High Tolerance and then press **enter** to edit the value. After completion press the **Menu key**.

| Data Output |  |
|-------------|--|
| Off<br>On   |  |

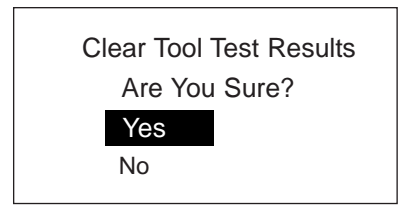

| AUTO CLEAR SETTING |
|--------------------|
| Mode: MANUAL       |
| Time: (seconds) 1  |

| TOLERANCE SET | TING |
|---------------|------|
| Low: 10.000   |      |

High: 14.00 Units: Lbf.in

Page 9

# Setup Selections

#### Direction

Allows an operator to set the direction for capturing the torque readings: (Clockwise, Counter Clockwise and Both directions).

Use the **Up / Down scroll keys** to change between BOTH, CW and CCW. When finished, press **Enter** to end the process and store the setting.

#### Contrast

This function sets the contrast of the Display.

Use the **Up scroll key** to increase the contrast and the **Down scroll key** to decrease the contrast. When finished, press **Enter** to end the process and store the setting.

#### Language

The function allows the user to change the language of the meter. Only two languages are available in the meter at one time

Use the **Up / Down scroll keys** to change between languages. When finished, press **Enter** to end the process and store the setting.

#### Sleep

The meter will automatically turn off after 10 minutes of non use (no torque readings or no presses of the key pad buttons).

This function is used to turn off the sleep mode for users that do not want the meter to go to sleep.

Use the **Up / Down scroll keys** to change between sleep mode On / Off. When finished, press **Enter** to end the process and store the setting.

**Caution:** The meter will have significantly less operational life if Sleep Mode is turned off.

DIRECTION SETTING

Direction: BOTH

SET LCD CONTRAST

Contrast: 60

LANGUAGE SETTING

Language: English

SLEEP MODE SETTING

Auto Sleep: On

# External Connections

On the left side, there are three slots for external connections.

#### **External Power Supply**

Plug the provided transformer to charge the internal batteries in the unit.

#### **RS 232 Connection:**

The RS 232 can be used for printing or downloading torque values into a computer or used with an external PC to calibrate the unit. Rate: 9600 BPS Output Format: 8 bits fixed, 1 stop bit, no parity.

#### **Pin-Out**

The following diagram and Table define the pins of the I/O connectors for the EZ-TorQ Torque Tester.

> **Pin Numbers** 6.....

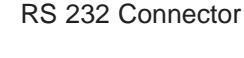

Signal Not used

RXD TXD Not Used Ground

Not Used

|         | Pin |
|---------|-----|
|         | 1   |
|         | 2   |
|         | 3   |
|         | 4   |
| DC 333  | 5   |
| 110 202 | 6   |

#### **Analog Output**

Connector provided for those that wish to monitor the amplified analog signal before the analog to digital conversion.

# POWER TOOL TESTING

The run down adapters (RDA) are designed to provide consistent and reliable torque readings for use with power driven torque control tools. The RDA's reduce the impact and irregular peaks that cause poor repeatability. Each RDA has an effective torque range and will supply repeatable torque data within that range if used correctly.

Always use a quality joint rate simulator (run down adapter) when testing power tools in a simulated application. Use the peak mode. The Peak mode is designed to meet the demanding frequency requirements for testing dynamic torque applications.

#### **Using Run Down Adapters**

The EZ-TorQ includes a 1/4 Female Hex Square Drive Adapter which is used for testing hand tools. It also includes a Run Down Adapter

#### Operation

- 1. The run down adapter is placed in-line between the tool drive and transducer of the torgue tester.
- 2. The torque tester should be properly secured on a solid surface or a test bench.
- 3. Before each test run, the Input drive run down adapter (RDA) should be completely backed-up. (Unless using Mountz AURA run down adapter)
- 4. The RDA is designed to run in clockwise direction only.
- 5. Apply torgue until RDA is run down completely. Then note or save reading with the torgue tester.

www.mountztorque.com

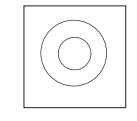

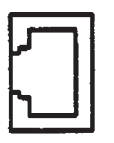

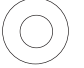

# Installation of the "EZ-TorQ II Interface Software"

The interface program allows the operator to conduct Tool Tests, Data logging and Sensor Calibration. 1) Put the CD in and the EZ-TorQ II Interface Program splash screen will appear. Click on the "Install EZ-TorQ II Program"

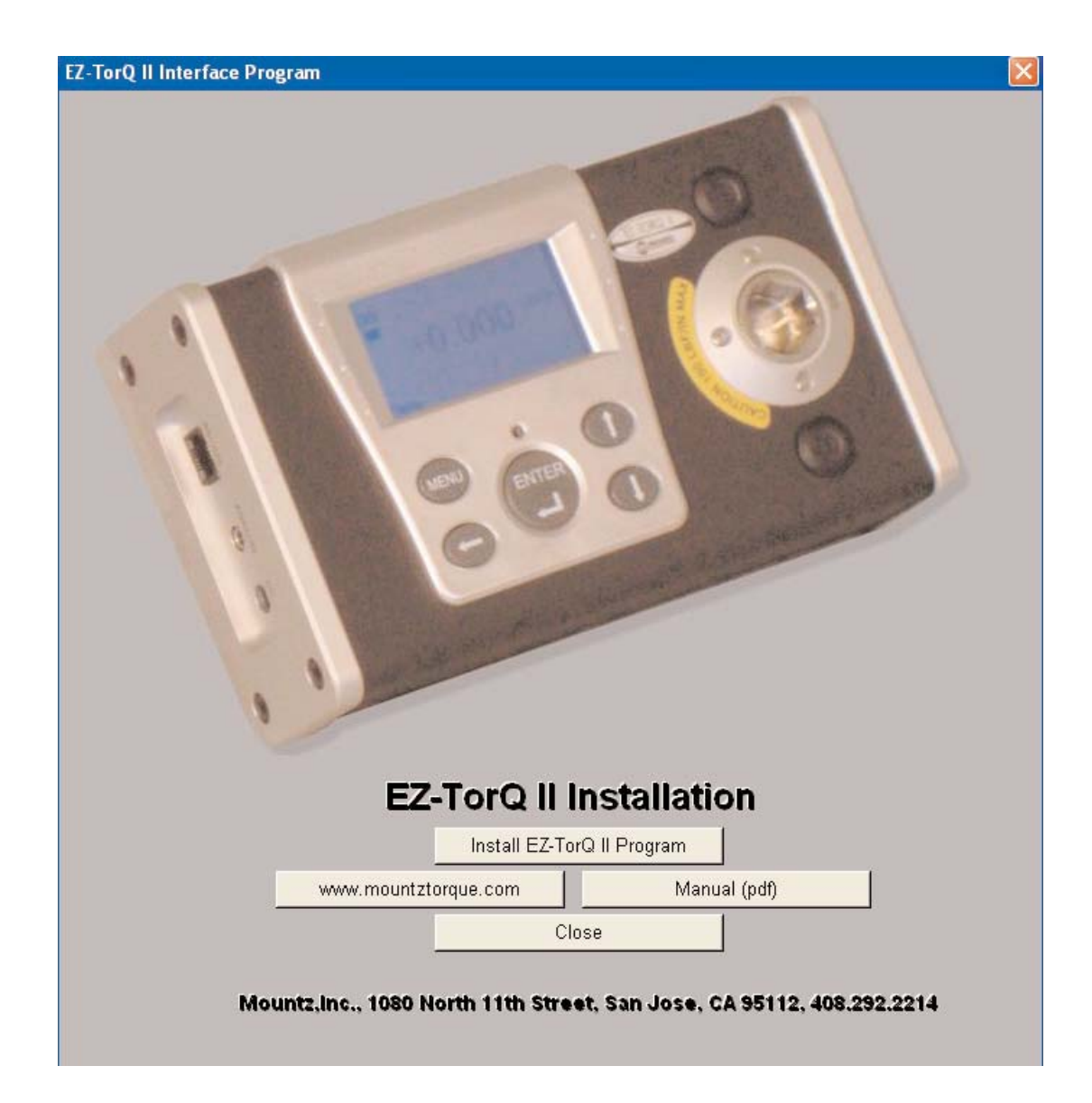

-----

- 3) Click Install.
- 4) After the installation is successful click Finish.

| zTorQ Meter Interface Progra                          | am - InstallShield Wizard                     |                    |
|-------------------------------------------------------|-----------------------------------------------|--------------------|
| eady to Install the Program                           |                                               |                    |
| The wizard is ready to begin instal                   | llation.                                      |                    |
| If you want to review or change a<br>exit the wizard. | any of your installation settings, click Back | 6. Click Cancel to |
| Current Settings:                                     |                                               |                    |
| Setup Type:                                           |                                               |                    |
| Typical                                               |                                               |                    |
| Destination Folder:                                   |                                               |                    |
| C:\Program Files\Mountz\EzTo                          | orQ Meter Interface Program\                  |                    |
| User Information:                                     |                                               |                    |
| Name: Faizan Ahmed                                    |                                               |                    |
| Company: Mountz, Inc.                                 |                                               |                    |
| liShield                                              |                                               |                    |
|                                                       | < Pack Testall                                | Cancel             |

| 🖶 EzTorQ Meter Interface Pro | gram - InstallShield Wizard                                                                                       | ×           |
|------------------------------|----------------------------------------------------------------------------------------------------|-------------|
| 2                            | InstallShield Wizard Completed                                                                                    |             |
|                              | The InstallShield Wizard has successfully installed EzT<br>Meter Interface Program. Click Finish to exit the wiza | ʻorQ<br>rd. |
|                              |                                                                                                    |             |
| -                            |                                                                                                    |             |
|                              |                                                                                                    |             |
|                              | <back c<="" finish="" td=""><td>iancel</td></back>                                                                | iancel      |

- 5) After installation of the EZtorQ Interface Program, turn on the unit and connect it to a PC through the RS-232 port.
- 6) A Green light will show on the Interface Program indicating that the software was installed and the unit is connected properly.

\_ \_ \_ \_ \_ \_ \_ \_ \_ \_ \_ \_ \_ \_ \_ \_

# **COM** Port Selection

The EZ-TorQ Interface Program contains a com port selection tab which allows for selection of a specific com port. The default setting is Com 1. Go to File Menu, select Com Port.

If using a USB connection, Toggle through the com port selections and click ok on the available selections until the On-Line indicator turns Green. The EZ-TorQ meter must be turned on to establish a connection. The COM port setting can also be verified by checking port assignments via device manager.

| 🐖 Mountz EZ-TorQ Met     | ter Interface Program                   |                                   |
|--------------------------|-----------------------------------------|-----------------------------------|
|                          |                                         |                                   |
| Online                   | Firmware Version:                       | Operator Homer Simpson            |
| Tool Tests Data Loggin   | g Sensor Calibration                    | Current Communications Port: COM1 |
| Image: Frequire Comments | Download Results<br>Clear Data In Meter | Available COM Ports               |

# Quick Test Downloading

The EZtorQ Meter Interface software can be used to download the results of the Quick test data stored in the meter. The test data stored in the meter can be deleted using this program or deleted using the menu in the meter. If you desire to add comments to the download, check the "Require Comments" check box and you will be provided with a window to add comments to the downloaded results.

| 🔛 Mountz EZ | -TorQ Meter I       | nterface Program                        |          |               |  |
|-------------|---------------------|-----------------------------------------|----------|---------------|--|
| File        | )nline l            | Firmware Version:                       | Operator | Homer Simpson |  |
| Tool Tests  | Data Logging        | Sensor Calibration                      |          |               |  |
| Γ           | Require<br>Comments | Download Results<br>Clear Data In Meter |          |               |  |

- 1) Download Results Retrieves the results of a QuickTest after it has been run. It will offer a chance to add further notes to the test at this point. The results will save in the PC in a location of your choice in a folder under the name entered in the "Operator" field in the upper portion of EZtorQ Meter Interface software. The results are stored in a .csv file which can be opened in Excel or using a text editor program, such as Notepad. The file name will be the QuickTest number followed by the date and the time at which the test was started.
- 2) Clear Data in Meter Clears the test data for the QuickTest in the EZtorQ II meter. The operator will be asked for confirmation before the action takes place.

# Data Logging

The Data Logging tab of the EZtorQ Meter Interface software provides a feature to graph torque vs time in real time. The Data Logging tab also provides a "Real-time" feature that allows the capture of meter readings into an Excel Spreadsheet.

| untz EZ         | -TorQ Mete                             | r Interface P | rogram    | _          |           | _        |           | _    |     |       | _   |           |
|-----------------|----------------------------------------|---------------|-----------|------------|-----------|----------|-----------|------|-----|-------|-----|-----------|
| 0               | )nline                                 | Firmware Ve   | rsion:    |            |           | Operator | Homer Sim | oson |     |       |     |           |
| ol Tests<br>+ 🚺 | Data Loggir                            | 9 Sensor Ca   | libration | s 6        |           | ľà       |           |      |     |       |     |           |
| s               | tart                                   | Averaging     | 40 msec   |            | -<br>-    |          |           |      |     |       |     | Real-time |
|                 |                                        |               |           |            |           | Torque   | vs Time   |      |     |       |     |           |
|                 | 100.0                                  |               |           |            | 1         |          |           |      |     |       |     | Torque    |
|                 | 90.0                                   |               |           |            |           |          |           |      |     |       |     |           |
|                 | 80.0                                   |               |           |            | <u>*</u>  |          |           | -    | _   |       |     |           |
|                 | 70.0                                   |               |           |            |           |          |           | 4    |     | - 5 / |     |           |
|                 | 60.0                                   |               |           |            |           |          | 2016      |      |     | 2     |     |           |
| orque           | 50.0                                   |               |           |            | <u>li</u> |          |           |      |     |       |     |           |
| ۲               | 40.0                                   |               |           |            |           |          | <u>i</u>  |      |     |       |     |           |
|                 | 30.0                                   |               |           |            | 1         |          |           |      |     |       |     |           |
|                 | 20.0                                   |               |           | Į <b>l</b> | ļ         |          |           |      |     |       |     |           |
|                 | 20.0                                   |               |           | Ĩ          |           |          |           |      |     |       |     |           |
|                 | 10.0                                   |               |           |            |           |          |           |      |     |       |     |           |
|                 | الــــــــــــــــــــــــــــــــــــ | ) 1.0         | 2         | 0          | 3.0       | 4.0      | 5.0       | 6.0  | 7.0 | 8.0   | 9.0 | 10.0      |
|                 |                                        |               |           |            |           |          |           |      |     |       |     |           |

 Graph: The real time torque vs time graph can be accessed by clicking on the Data logging tab, and then clicking on the Start button on the top left side of the screen. After torque has been applied and the desired graph has been obtained, click the Stop button to stop the collection of readings. There are different features available at the top of the Start button that can be utilized for the graph. 2) Real-time: The Real-Time button on the upper right side of the Data Logging screen allows a user to connect the EZtorQ II Meter to a PC and get readings sent to the PC, in Real-Time, which can be printed to a printer or saved as an Excel Spread Sheet. The screen reading is sent from the Meter when Auto clear takes place or when Enter is pressed if the meter is in Manual Clear mode.

| Re | al-time D | ata     |                       | [     |
|----|-----------|---------|-----------------------|-------|
|    |           |         |                       |       |
| St | we l      |         |                       | Clear |
|    | Value     | Units   | Time-stamp            |       |
| 1  | 11.946    | Lbf.in  | 8/25/2009 11:40:01 AM |       |
| 2  | 11.983    | Lbf.in  | 8/25/2009 11:40:04 AM |       |
| 3  | 12.106    | Lbf.in  | 8/25/2009 11:40:08 AM |       |
|    | 12 200    | 1 bf in | 8/25/2009 11:40:12 AM |       |

### BATTERY OPERATION

The EZ-TorQ II Meter is powered using Li-Ion batteries for long battery life. The battery pack should last up to 40 hours with normal use and maximum charge. The battery icon is always on the display. It is filled in completely when fully charged and shows white space as the battery depletes.

When the battery strength appears low, the unit should be connected to the external AC adapter to charge the batteries. The torque readings may become inaccurate when the unit is used with a low battery. Charging time is 4 hours minimum, but the unit may be used with charging.

| Track<br>□ |        |
|------------|--------|
| +0.0000    | Lbf.in |
| Menu       |        |

#### Universal Charger/ Adapter

The unit is supplied with a Universal Charger/ Adapter with auto volt feature -100-240 V, and the user does not have to physically change the voltage setting.

Item # 770300

### ACCESSORIES

| Item #    |
|-----------|
| 770300    |
| 600729    |
| 603107    |
| 14-501830 |
| 773064    |
| 773069    |
| 600727    |
| 120143    |
| 070600    |
| 070605    |
| 070610    |
| 070615    |
|           |

#### Service

Mountz Inc. features an experienced calibration and repair staff. Our trained technicians can calibrate and repair most any tool. Mountz provides rapid service with quality that you can trust as we offer three state-of-the-art calibration lab and repair facilities that can calibrate up to 20,000 lbf.ft.

With over 40 years of experience, Mountz's in-depth knowledge of torque is reflected in our tool's craftsmanship and our ability to provide solutions to both common and uncommon torque applications. We perform calibrations in accordance with ANSI/NCSL-Z540. Mountz is dedicated solely

to the manufacturing, marketing and servicing of high quality torque tools.

#### Tool Service & Repair Capability

Torque Wrenches: Click, Dial, Beam, Cam-Over & Break-Over

Torque Screwdrivers: Dial, Micrometer, Preset & Adjustable

Torque Analyzers/Sensors: All brands

Electric Screwdrivers: All brands

Air Tools: All brands Impact Wrenches, Drills, Pulse Tools, Grinders, Percussive Tools, Air Screwdrivers, Nutrunners, DC Controlled Nutrunners

Torque Multipliers: All brands

#### **Mountz Service Locations**

*Eastern Service Center* 19051 Underwood Rd. Foley, AL 36535 Phone: (251) 943-4125 Fax: (251) 943-4979

#### Western Service Center

1080 N.11th Street San Jose, CA 95112 Phone: (408) 292-2214 Fax: (408) 292-2733

#### **Mexico Service Center**

Mountz Mexico SA de CV Chihuahua Av. Cristobal Colon #15343 Col. Paseos de Chihuahua Chihuahua, Chih. Mexico CP 31125 Phone: (614) 481-0023 Fax: (614) 481-0053

#### www.mountztorque.com

Download a "Service Form" and include a copy when you send the tools in to be serviced.